HOW TO WAP A CLASS

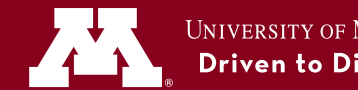

- 1. Log into MyU.
- 2. Select the Academics tab, then the Registration sub-tab.
- 3. Click the **Register** button.

|                                                                                                    |                               | Student Academics Self S     Register (Shopp                                                                                                    | iervice / Register (Stooping Carl)<br>bing Cart)                           |
|----------------------------------------------------------------------------------------------------|-------------------------------|----------------------------------------------------------------------------------------------------|----------------------------------------------------------------------------|
|                                                                                                    | 4. Select <mark>swap</mark> . | Help - UMTC     Ask One Step     Contact One Step     Dates & Deadlines                                                                                              | University Student           University Student         (ga to             |
| <ul><li>5. Select the class you want to swap from your current schedule.</li><li>6. Use one of the three options to select a replacement class.</li></ul> |                               | Forms     Registration Resources     Degree Progress     Grades & Transcripts     Graduation and Leaves     Paying Your Bill     Financial Support     Financial Ald |                                                                            |
|                                                                                                    |                               |                                                                                                    | My Fall 2017 Class Schedule  Roo to two  Need Help?      Trow Help Options |

- 7. Set your enrollment preferences (e.g., grading basis), then click Next.
- 8. Review your swap and click Finish Swapping.

|                                | * / Student Academics Self Service<br>Register (Shopping | e / Register (Shopping Cart)<br>g Cart)                                                                                                    |  |
|--------------------------------|----------------------------------------------------------|----------------------------------------------------------------------------------------------------|--|
|                                | Help - UMTC     Ack Circ Step     Contact One Step       | University Student gato                                                                                                    |  |
|                                | Dates & Deadlines     Forms                              | Swap a Class 1-2-3                                                                                                    |  |
|                                | Registration Resources                                   | VIEW TESUIIS     View the results of your sense request. Select Fix Errors to try and correct the problems listed or     of angle your sense produces. |  |
| 9. View the results;           | Degree Progress     Grades & Transcripts                 | Fal 2011   Undergraduate Twin Diles/Rodwater                                                                                                    |  |
| a green check mark indicates   | <ul> <li>Graduation and Leaves</li> </ul>                |                                                                                                    |  |
| the class swap was successful. | Paying Your Bill     Einancial Support                   |                                                                                                    |  |
|                                | Financial Ald                                            |                                                                                                    |  |
|                                |                                                          | USCO In two                                                                                                    |  |

## DULUTH CROOKSTON (218) 281-8548 (218) 726-8000

umcreg@umn.edu

umdhelp@d.umn.edu

## MORRIS

(320) 589-6046 ummonestop@ morris.umn.edu

## ROCHESTER

(507) 258-8069 umr1stop@r.umn.edu

## **TWIN CITIES**

(612) 624-1111 onestop@umn.edu